## ワンタイムパスワード利用解除

ワンタイムパスワード機能のご利用をお客さま自身で解除することができます。

# **手順1** ワンタイムパスワード設定画面の起動

| く 戻る      | ワンタイムパスワード                              | <b>向</b><br>ホーム | 山梨中銀アプリのワンタイムパスワート<br><b>定」</b> をタップし、 <b>手順2</b> へ進みます。 | <sup>×</sup> 画面を表示し、 <b>「設</b> |
|-----------|-----------------------------------------|-----------------|----------------------------------------------------------|--------------------------------|
|           | 山梨中央銀行                                  |                 |                                                          |                                |
|           | 60473965                                |                 |                                                          |                                |
| 32        | С                                       | OPY             |                                                          |                                |
|           | IBログイン                                  |                 |                                                          |                                |
| (         | 。<br>山梨中央銀行 【                           |                 |                                                          |                                |
| シリアルト     | No: 000427074558                        |                 |                                                          |                                |
| 有効期限      | ∃:2023/02/20<br>:2032/04/30 00:00(日本時間) | )               |                                                          |                                |
|           |                                         |                 |                                                          |                                |
| トークン選択 取引 | <mark>ا</mark><br>شعر                   | ☆設定             |                                                          |                                |

#### 手順2 ワンタイムパスワード選択

| く 戻る OTP設定メニュー | <b>命</b><br>ホーム | ワンタイムパスワード設定メニューが表示されます。<br>「OTPトークン設定」、「山梨中央銀行(※)」の順にタップし、手順3へ進みます。 |
|----------------|-----------------|----------------------------------------------------------------------|
|                |                 | ※「山梨中央銀行」の表記は変更可能であるため、別の表記                                          |
| OTPトークン設定      |                 | である場合もあります                                                           |
| 山梨中央銀行         | > -             | OTPトークン設定                                                            |
| 共通設定           | ~               | 山梨中央銀行                                                               |
|                |                 |                                                                      |

39

-----

.....

.....

.....

----

-----

-----

.....

### 手順3 ワンタイムパスワードの利用解除(削除)

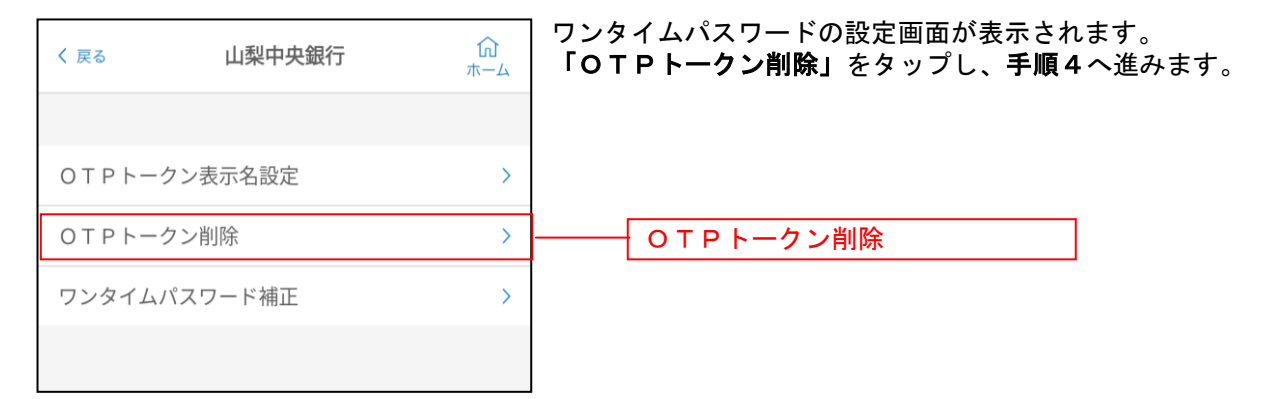

#### 手順4 ワンタイムパスワード利用解除の最終確認

| 〈 戻る 山梨中                                   | 央銀行                                      | <b>公</b><br>ホーム | ワンタイムパスワ<br>「OK」をタッフ<br>が完了となります |
|--------------------------------------------|------------------------------------------|-----------------|----------------------------------|
| OTPトークン表示名設;                               | È                                        | >               |                                  |
| OTPトークン削除                                  |                                          | >               |                                  |
| ワンタイムパスワード補                                | E                                        | >               |                                  |
| トークン<br>ワンタイムパスワート<br>す<br>本当によろし<br>キャンセル | <b>削除確認</b><br>ドークンを削除しま<br>しいですか?<br>OK |                 | 0 К                              |

ワンタイムパスワードの削除メッセージが表示されます。 「OK」をタップすると、ワンタイムパスワードの利用解除 が完了となります。